## **CERTICEBASE** #A1 Accès - Semaine 2

G

'**1**)

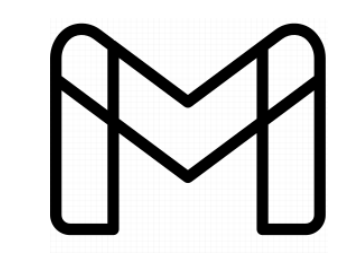

Créer ta messagerie Gmail sur Android

Prends ton téléphone et va sur Google

Saisis dans la barre de recherche

gmail.com

Q

|   |  | Saisis l'adresse de                  | Google                                                                                                    |
|---|--|--------------------------------------|----------------------------------------------------------------------------------------------------|
| 2 |  | ton choix dans la                    | Connexion                                                                                                    |
|   |  | barre de recherche                   | Accéder à Gmail                                                                                                    |
|   |  | nuis <b>annuio</b> sur               | d'autres applis Google. En savoir plus sur l'utilisation de votre compte.                                                                                                    |
|   |  |                                      | Adresse e-mail ou numéro de téléphone                                                                                                    |
|   |  | Creer un compte                      | Adresse e-mail oubliée?<br>Créer un compte                                                                                                    |
|   |  | Indique ton usage                    |                                                                                                    |
|   |  | et <b>appuie</b> sur                 | Pour mon usage personnel<br>Pour mon enfant                                                                                                    |
|   |  | Suivant                              | Suivant                                                                                                    |
|   |  |                                      |                                                                                                    |
|   |  |                                      |                                                                                                    |
|   |  |                                      | Google<br>Créar vatra compta                                                                                                    |
|   |  | Saisis les                           | Accéder à Gmail                                                                                                    |
|   |  | informations                         | Prénom                                                                                                    |
|   |  | intornations                         | Nom                                                                                                    |
|   |  | demandées                            | Nom d'utilisateur @gmail.com                                                                                                    |
|   |  | et <b>appuie</b> sur                 | Vous pouvez utiliser des lettres, des chiffres, des points.                                                                                                    |
|   |  |                                      | Mot de passe                                                                                                    |
|   |  | Suivant                              | Contirmer     Utilisez au moins huit caractères avec des lettres, des chiffres et des                                                                                                    |
|   |  |                                      | symboles<br>Afficher le mot de passe<br>Suivant                                                                                                    |
|   |  |                                      |                                                                                                    |
|   |  | Saisis les informations              | <b>A</b> Choisis les <b>5 Choisis les règles Accède</b> à ta                                                                                                    |
|   |  | demandées                            | paramètres confidentialité messagerie                                                                                                    |
|   |  | accounts google com                  | Google                                                                                                    |
|   |  | Google                               | Choisissez vos paramètres de personnalisation   Règles de confidentialité et conditions d'utilisation   mail.google.com/mail/mu   +   Imail.google.com/mail/mu                                                                                                    |
|   |  | Bienvenue                            | Personnalisation express (1 étape) Utilisez les paramètres de personnalisation pour beinecter de contenus et d'annonces personnalisés. Nous vous recerlierons dans oceloues aemaines de                                                                                                    |
|   |  | 9                                    | verifier vos paramètres. 14 jours) afin que vous sachiez à quoi vous attendre<br>lorsque vous utilisez nos services, y compris Innissez de consigurer voire nouveau compt   Personnalisation manuelle (5 étapes)<br>Configurez vos paramètres de personnalisation pas à YouTube. En sélectionnant "J'accepte", vous acceptez<br>ces conditions. Bienvenue sur Google. Votre nouve |
|   |  | Numéro de téléphone (facultatif)     | activer ou à désactiver afin de personnaliser votre<br>expérience liée aux contenus et aux annonces.<br>Un compte Google vous permét d'accéder à toute une<br>gamme de services Google, comme Gmail et<br>Google Drive. Il vous donne également accès à des<br>fonctionnalités supplémentaires qui nécessitent de                                                                 |
|   |  | Adresse e-mail de récupération (facu | Vous pouvez modifier vos paramètres à tout moment<br>à l'adresse account.google.com   vous connecter. Par exemple, forsque vous vous<br>connectez à Google Maps, vous pouvez enregistrer<br>votre adresse professionnelle et celle de votre<br>domicile. Et quand vous vous connectez à YouTube,<br>vous pouvez indiquer les vidéos que vous aimez, vous                          |
|   |  | Jour Mois Année                      | Suivant abonner à des chaines et créer votre propre chaine   YouTube. Les conditions d'utilisation de Google s'appliquent à cette liste de services. Celle-ci fournit   également des liens vers les règles et conditions s'appliquent à cette liste de services.                                                                                                    |
|   |  | Votre date de naissance              | Confirmer les paramètres de<br>personnalisation et les cookies   supplémentaires spécifiques à certains services afin<br>que vous sachiez à quoi vous attendre lorsque vous<br>utilisez les services Google, et ce que nous attendons                                                                                                    |

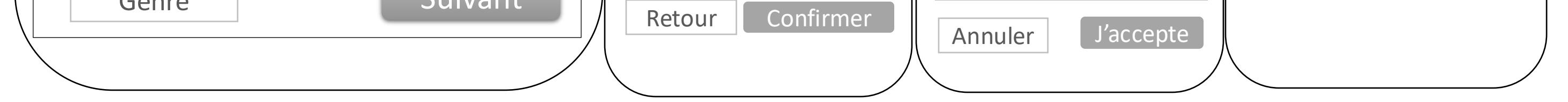

**Compétence pour suivre CERTICE scol** : créer d'une messagerie électronique sur Android pour s'inscrire à CERTICE scol.

**Compétence professionnelle** : utiliser une messagerie pour communiquer avec ses collègues, sa hiérarchie, les parents d'élèves ...

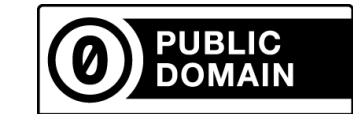

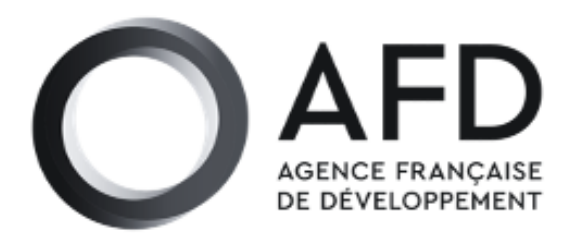

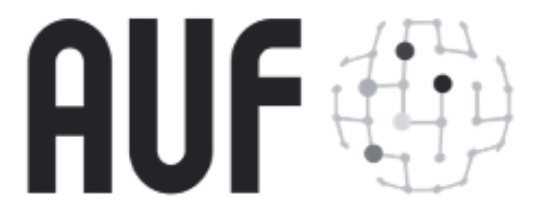

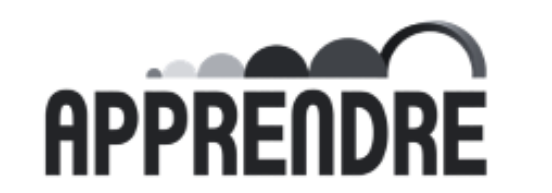

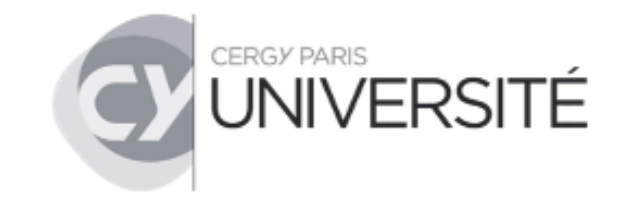